## Creating an Account from an Invitation using a Mobile Device

If you receive an invitation from your medical organization/practice, you can use your smartphone and/or tablet to create your account. It is similar to creating the account on the desktop. To create your account from an invitation on your device, follow these steps below.

1. Click on the registration link in the email.

| Subject: [EXTERNAL]Hutchinson Clinic Patient Portal                                                                                                    |
|----------------------------------------------------------------------------------------------------|
| Hutchinson<br>CLINIC                                                                                                    |
| Dear One Testpatient,                                                                                                    |
| Re: Your FollowMyHealth Patient Portal ccount.                                                                                                    |
| You are invited to join the Hutchinson Glinic's patient portal powered by the FollowMyHealth <sup>TM</sup> technology.                                                                                                    |
| • Click on the link provided below "Register now with FollowMyHealth", this serves as your connection to the Hutchinson Clinic and your Personal Health Record.                                                                                                    |
| • This link will take you to the Huto mson Clinic Follow My Health screen, you will click on "First time using FollowMyHealth? Sign Up and Connect.                                                                                                    |
| • Your next screen will prompt yo to "Sign Up and Connect". The username box will generate your email address automatically; we recommend you change and create your own unique username. The system will let you know if the username you are requesting is already in use.                                                                         |
| Once you have finalized your login method, you will be prompted to connect your account and accept the "Terms of Service".                                                                                                    |
| • Finally, you will be asked t enter your Invitation Code, which is your four digit birth year (YYYY). Then, "agree" to the Release of Information agreement.                                                                                                    |
| If you need help, please en ail our FollowMyHealth support team available Monday-Friday 8am-5pm at followmyhealth@hutchclinic.com.                                                                                                    |
| Once you have completed this registration process, you will be able to access your personal health record online, review your medical history, update your demographic information, and connect with your physician's office for appointment requests, prescription refills and oneral messages. Exciting new features are being added all the time! |
| Register now with FollowMyHealth <sup>TM</sup> .                                                                                                    |
| Regards,<br>The FollowMyHealth™ Patient Portal Team<br>Hutchinson Clinic                                                                                                    |

2. Tap the option (First time using FollowMyHealth? Sign Up and Connect.)

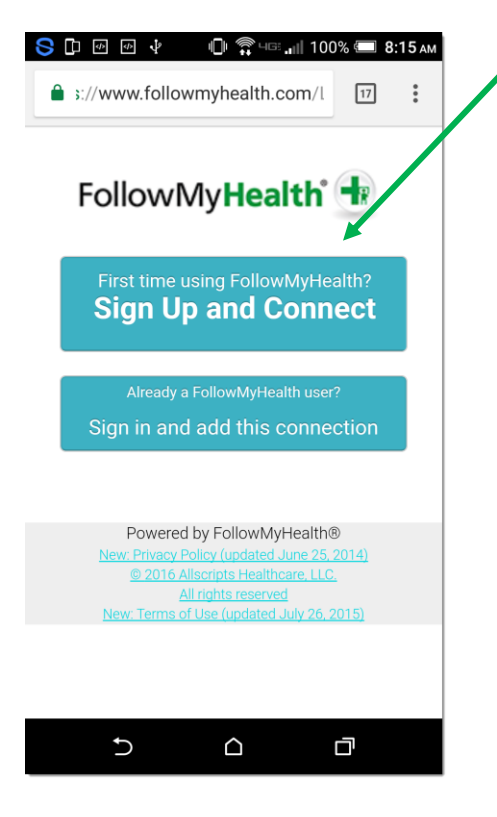

3. Create your username and password.

**Note**: The username field will default to your email address, we highly recommend you change this and create your own unique username. The system will let you know if the username you are requesting is already in use.

| 3 [              | þ                     | \$                                    | \$                                             | 8                                        | ē                                              | ц<br>Ц                     | ж <b>.</b> П          | 100'        | % 🖅    | 8:17  | AM |
|------------------|-----------------------|---------------------------------------|------------------------------------------------|------------------------------------------|------------------------------------------------|----------------------------|-----------------------|-------------|--------|-------|----|
| ۵                | 3:/                   | /wv                                   | vw.fo                                          | ollov                                    | vmyh                                           | ealth                      | .com                  | /l          | 17     | :     |    |
| FN               | ИН<br>ate             | <b>S</b>                              | ign                                            | Up                                       | and<br>ng your                                 | d Co                       | onne                  | ect         | nded)  |       |    |
| * *              | Mu<br>If u<br>em      | ıst l<br>ısin<br>nail i               | oegin<br>g you<br>addre                        | with<br>r em<br>ss                       | a lett<br>ail, m                               | er or a<br>ust be          | a num<br>e a val      | ber<br>idly | forma  | atted | _  |
| Crea             | ate                   | Pas:                                  | sword                                          |                                          |                                                |                            |                       |             |        |       |    |
| Co               | nfirr                 | n Pa                                  | asswo                                          | rd                                       |                                                |                            |                       |             |        |       |    |
| ×<br>×<br>×<br>× | Mu<br>Mu<br>exa<br>Pa | ist b<br>ist o<br>ist o<br>amp<br>ssw | oe at l<br>contai<br>contai<br>ole: !@<br>ords | east<br>n at l<br>n at l<br>#\$%<br>must | 8 char<br>east c<br>east c<br>^&*()-<br>: matc | nacter<br>one nu<br>one sp | s<br>imber<br>ecial d | char        | acter. | For   |    |
|                  |                       |                                       |                                                |                                          |                                                |                            |                       |             |        |       |    |
|                  |                       | «                                     | Back                                           |                                          | Conf                                           | irm ar                     | nd Cor                | ntinu       | le     |       |    |

4. You will then start the 5 step process to connect the account. You will want to accept the terms. Next will be the invite code. This code will be included in your email invitation. Last, accept the release of information and your records will begin to load to your account.

5. You will then get to a screen that will ask you to launch the application. If you have the FollowMyHealth<sup>™</sup> app already installed, you can click on the icon. If not, click on the Get It on Google Play icon to download the free app. If you are using an iOS device, click on Download on the Apps Store.

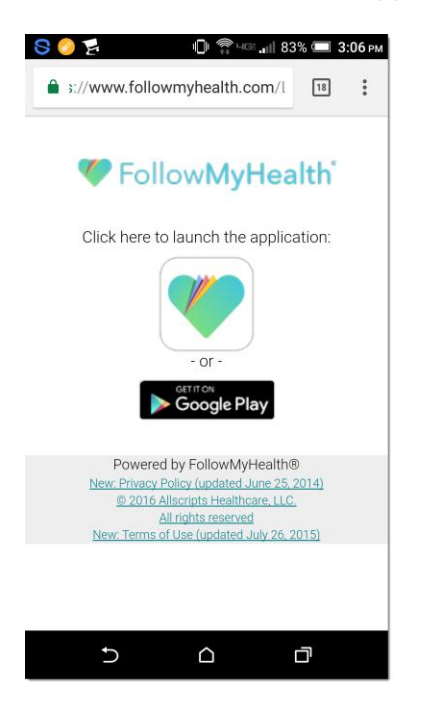

6. Once you download the app, open it and sign in.